# WINDOWS 10 MAIL SETUP GUIDE BELxpress

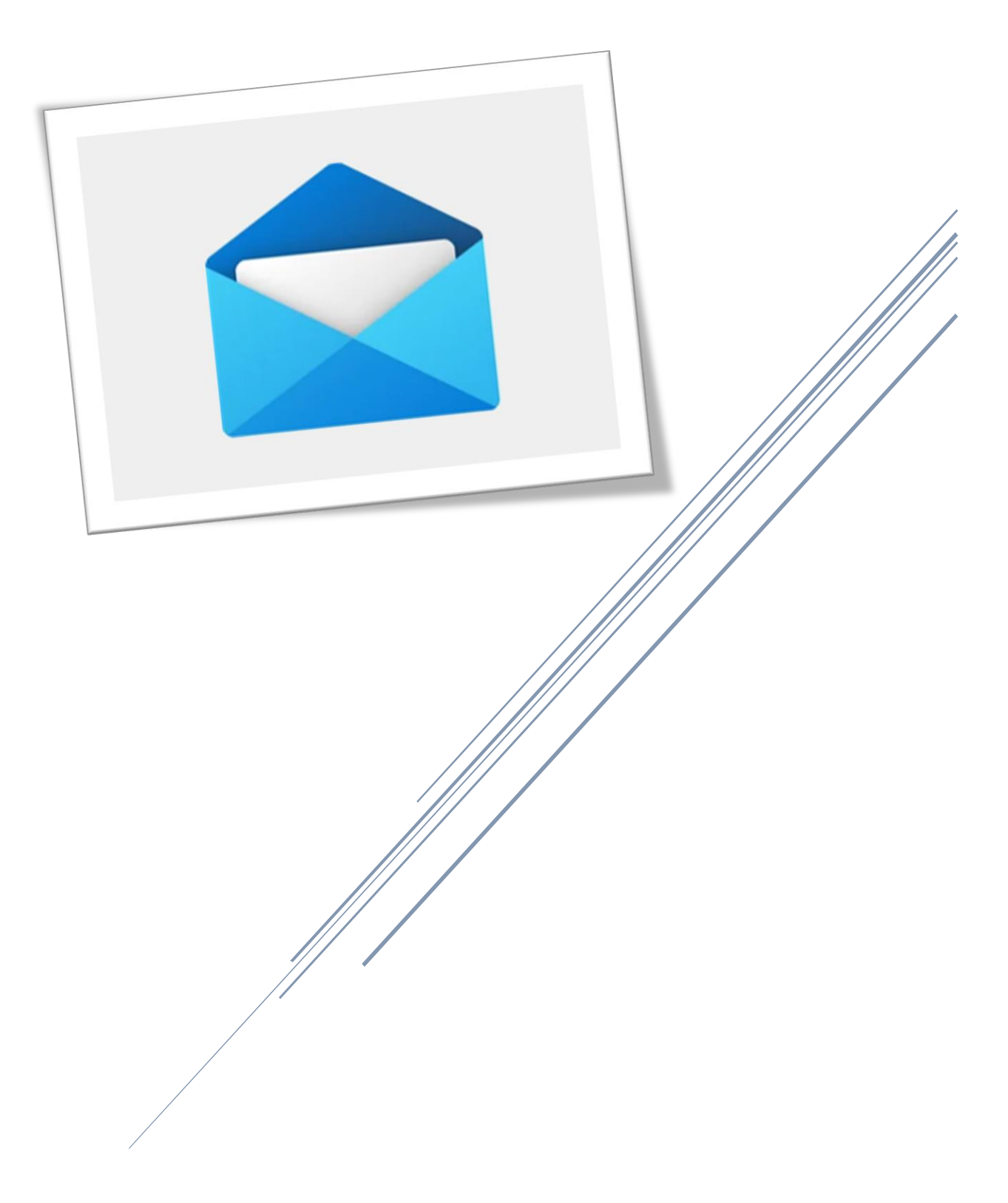

2. 2. Life at a glance < Mail Maps  $\overline{}$ 24 McAfee Messaging Microsoft Edge  $\odot$ e Microsoft Office 2013 Microsoft Edge Alarms & Clock Microsoft Solitaire Collection Mostly Cloudy 32° Microsoft WiFi 27° 61 Mixed Reality Portal 1 Phone Compa Kuala Lumpur 2 Money P Mouse Properties (Touchpad Click... 8 0 Mozilla Thunderbird MySQL Lenovo 3 f News  $\bigcirc$ []] Π. T . w]

Click on Mail from Windows 10 (see below).

## Step 2

If you're new to Windows 10 Mail, you will be asked to "Add account", click on it.

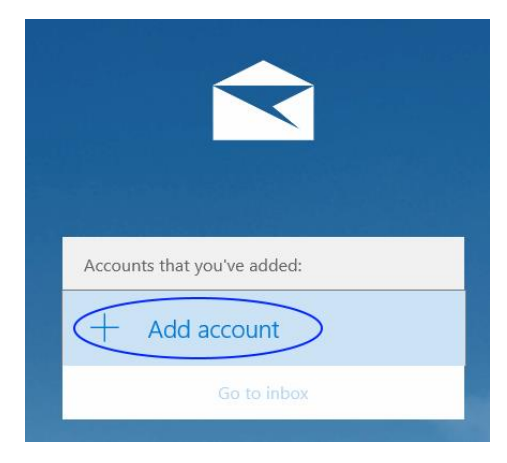

If you already have an email, you can add another email account follow the numbering as shown below.

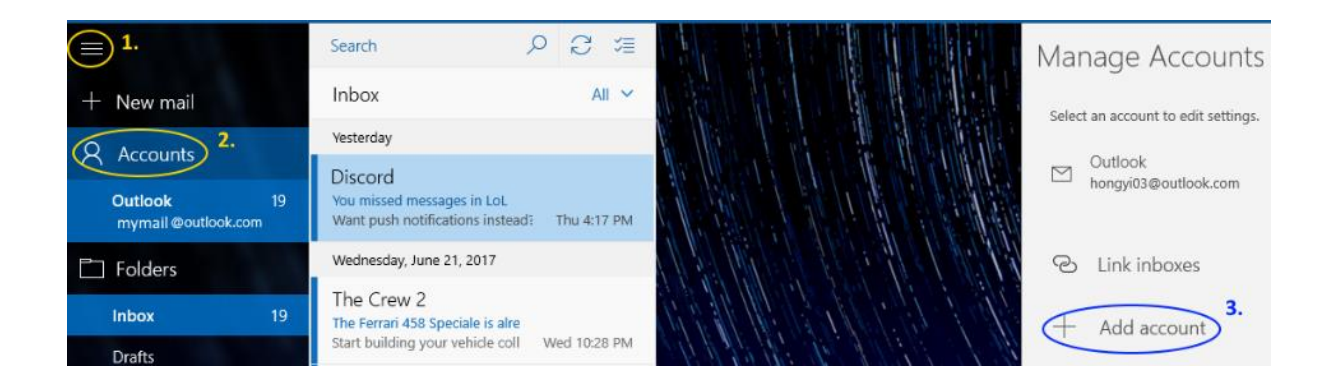

Choose an account setup type, kindly choose "Advanced setup"

|                                  | ×     |
|----------------------------------|-------|
| Choose an account                |       |
| EXChange<br>Exchange, Office 365 |       |
| Google                           |       |
| Yahoo! Mail                      |       |
| iCloud                           |       |
| Other account<br>POP, IMAP       |       |
| Advanced setup                   | ~     |
|                                  | Close |

Kindly choose "Internet email"

|                                                                                                    | × |
|----------------------------------------------------------------------------------------------------|---|
| Advanced setup<br>Choose the kind of account you want to setup. If you're not<br>sure, check with your service provider. |   |
| Exchange ActiveSync<br>Includes Exchange and other accounts that use Exchange ActiveSync.                                |   |
| Internet email<br>POP or IMAP accounts that let you view your email in a web browser.                                    |   |
|                                                                                                    |   |
|                                                                                                    |   |
|                                                                                                    |   |
|                                                                                                    |   |
| Cancel                                                                                                    |   |

Follow the setup as shown below for Internet email account (scroll down to see more options), click on "Sign-in" upon completion.

|                                     |                                            | 7                                                        |
|-------------------------------------|--------------------------------------------|----------------------------------------------------------|
|                                     | ×                                          |                                                          |
| Internet email account              |                                            | use <b>993</b> (IMAP) or (995                            |
| Account name                        |                                            | POP3) for incoming                                       |
| My Company E-mail                   |                                            | server and <b>465</b> (or 587)                           |
| Your name                           |                                            | for outgoing server.                                     |
| Your Name Here                      |                                            |                                                          |
| We'll send your messages using t    | his name.                                  |                                                          |
| Incoming email server               |                                            |                                                          |
| mail.yourdomain.com:143             | (eg: mail.abc.com.my:143)                  |                                                          |
| ** If you choose Account type (belo | ow) as POP3, replace :143 with :110        | IMAP vs POP3                                             |
| Account type                        |                                            | See comparison on                                        |
| IMAP4                               | ~                                          | the last page!                                           |
| Email address                       |                                            |                                                          |
| test@yourdomain.com                 |                                            |                                                          |
| User name                           |                                            |                                                          |
| test@yourdomain.com                 | (same as your email address)               |                                                          |
| Examples: kevinc, kevinc@contos     | o.com, domain\kevinc                       | TIPS: What is SSL certificate?                           |
| Password                            |                                            | "The primary reason<br>why <b>SSL</b> is used is to keep |
| ••••••• (make sure ye               | our password is typed correctly)           | sensitive information sent                               |
| Outgoing (SMTP) email server        |                                            | so that only the intended                                |
| mail.vourdomain.com:587             | (same as Incoming server                   | recipient can access it.                                 |
| manyourdomanneombor                 | but end with :587)                         | information you send on the                              |
| Outgoing server requires aut        | hentication (compulsory!!)                 | Internet is passed from computer to computer to get      |
| Use the same user name and          | password for sending email                 | to the destination server."                              |
| Require SSL for incoming em         | an)                                        | Please do not hesitate to                                |
|                                     | Do not tick!!                              | (support@belxpress.com) for                              |
| Bequire SSL for outgoing em         | ail If you do not have SSL for your domain | 'SSL for your domain'.                                   |
| Cancel                              | Sign-in                                    |                                                          |

If no typo error, you should see the below. If any error, please review your settings (or start all over again). Click on "Done".

|                                       | × |
|---------------------------------------|---|
| All done!                             |   |
| Your account was set up successfully. |   |
| test@yourdomain.com                   |   |
|                                       |   |
|                                       |   |
|                                       |   |
|                                       |   |
|                                       |   |
|                                       |   |
|                                       |   |
|                                       |   |
| Done                                  |   |

## Step 7

For better optimization on desktop, kindly proceed to setup the sync options. Right-click on your new email account and choose "Account settings".

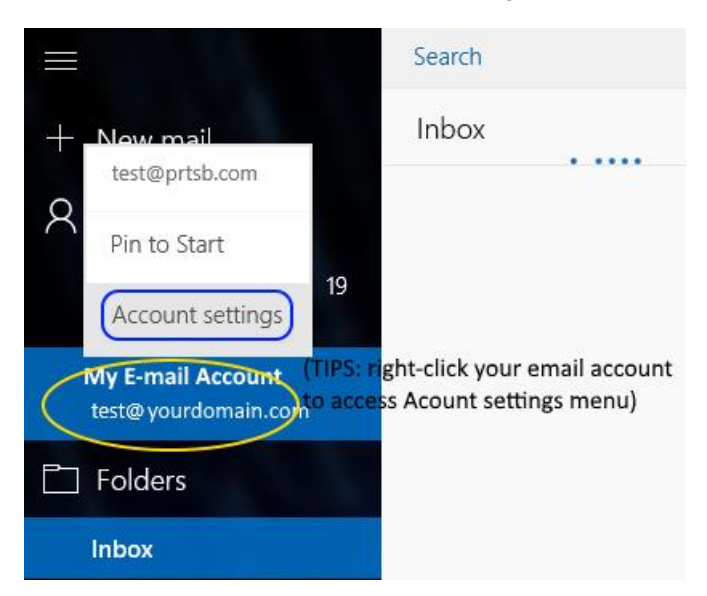

Click on "Change mailbox sync settings".

| ×                                                                                  |  |  |  |  |
|------------------------------------------------------------------------------------|--|--|--|--|
| Test@domain.com account settings                                                   |  |  |  |  |
| test@yourdomain.com                                                                |  |  |  |  |
| User name                                                                          |  |  |  |  |
| test@yourdomain.com                                                                |  |  |  |  |
| Password                                                                           |  |  |  |  |
| •••••                                                                              |  |  |  |  |
| Account name                                                                       |  |  |  |  |
| My Company Email                                                                   |  |  |  |  |
|                                                                                    |  |  |  |  |
| Change mailbox sync settings<br>Options for syncing email, contacts, and calendar. |  |  |  |  |
| <b>Delete account</b><br>Remove this account from your device.                     |  |  |  |  |
| Save Cancel                                                                        |  |  |  |  |

Follow the options below or choose your preference options for your sync settings. Click on "Done" upon completion.

|                                                                     | ×      |  |  |
|---------------------------------------------------------------------|--------|--|--|
| test@yourdomain.com sync settings                                   |        |  |  |
| Download new email                                                  |        |  |  |
| every 15 minutes                                                    | $\sim$ |  |  |
| Always download full message and Internet images                    |        |  |  |
| Download email from                                                 |        |  |  |
| (any time)                                                          | $\sim$ |  |  |
| Your name                                                           |        |  |  |
| (Your name here)                                                    |        |  |  |
| We'll send your messages using this name.                           |        |  |  |
| Sync options                                                        |        |  |  |
| Email                                                               |        |  |  |
| On J                                                                |        |  |  |
|                                                                     |        |  |  |
| Advanced mailbox settings<br>Incoming and outgoing mail server info |        |  |  |
| Done Cancel                                                         |        |  |  |

You're done. Congratulation! You can start using your Windows 10 Mail

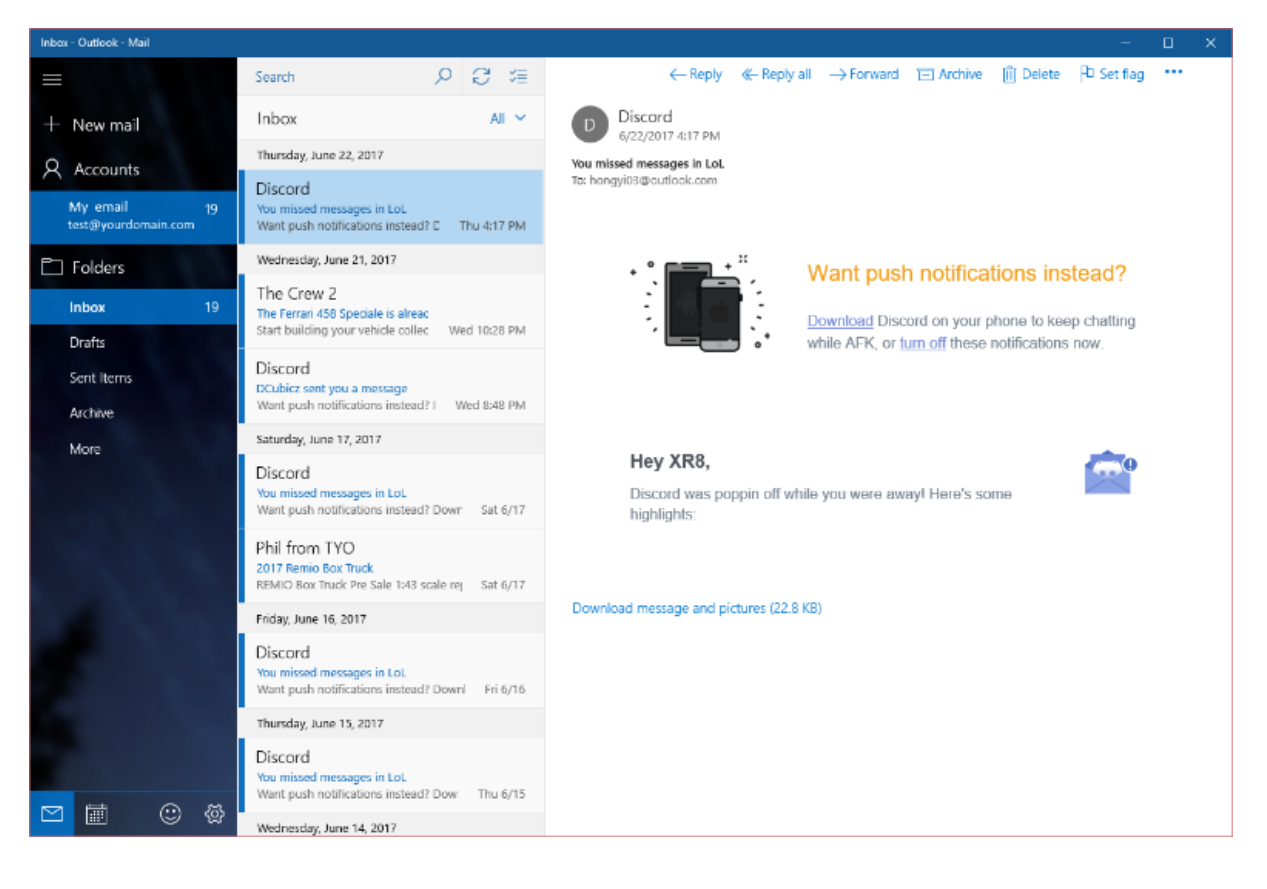

### IMAP vs POP3

Both POP (Post Office Protocol) and IMAP (Internet Message Access Protocol) allow people to get access to their email from a remote server; however, that is where most similarities end.

| POP3 |                                                                                                    | IMAP |                                                                                                    |
|------|----------------------------------------------------------------------------------------------------|------|----------------------------------------------------------------------------------------------------|
| •    | Consumed less bandwidth (a bit faster if your Internet slow)                                                                   | •    | Consumed more bandwidth (a bit slower if your Internet slow)                                        |
| •    | Once retrieved, NO backup in the server ( <i>unless special settings</i> ). Less storage consumed in server if storage is your | •    | Your mails (sent/received) will be stored in<br>local computer/device and remote server<br>(backup) |
|      | concern.                                                                                                    | •    | You can use multiple computers and                                                                  |
| •    | Your mails will be stored in the local computer ONLY (unless special settings                                                  |      | <u>devices</u> (phone, tablet) to check/send your<br>email (mail sync)                              |
|      | supported)                                                                                                    | •    | If you lost your computer/device, you can                                                           |
| •    | Your mails will NOT SYNC if access with                                                                                        |      | always sync back your mails from remote                                                             |
|      | different computers or devices (NOT                                                                                            |      | server (provided that your mails are not                                                            |
|      | recommended for multiple devices)                                                                                              |      | deleted from your computer/device)                                                                  |

WARNING: **DO NOT** mix POP3 and IMAP for your multiple computers' setup in a single email

account. If either one of your computers or devices has been set up as POP3 access protocol, email-sync will **NOT** achieve or working correctly. Bear in mind, **POP3 only for ONE computer or device.**